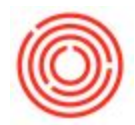

## How Do I Get The Vendor Or Customer Detail To Print Into The Detail Field Of The General Ledger?

## Summary

This report should give you the transactions, business partners, and the ability to drill into the transaction if need be.

## How - To

Try running the Journal Transaction Report (Financials > Financial Reports > Journal Transaction Report).

Additionally, some users like the General Ledger Report.

- 1. Navigate to Reports  $\rightarrow$  Financials  $\rightarrow$  Accounting  $\rightarrow$ -General Ledger.
- 2. Uncheck the Business Partner box in the upper left corner and choose the proper account level to display the G/L account you are looking for

This report is easily exported to excel and most closely resembles double clicking on a number from the Income Statements in Quick books in my opinion.